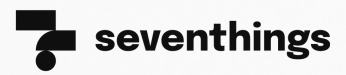

OBJECTS

# **LEITFADEN**

# **ERSTE SCHRITTE**

Dashboard

**DER KONFIGURATION VON SEVENTHINGS** 

#### **Erste Schritte mit seventhings**

Dieser Leitfaden hilft dir dabei, seventhings so zu konfigurieren, dass du perfekt in deine Inventarisierung starten kannst.

## Inhaltsverzeichnis

- 1. Standorte & Räume anlegen oder importieren
- 2. Inventarfelder anpassen
- 3. Benutzer & Rollen verwalten
  - 4. Inventare hinzufügen oder importieren
  - 5. Dashboard personalisieren
- 6. seventhings App einrichten

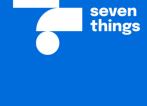

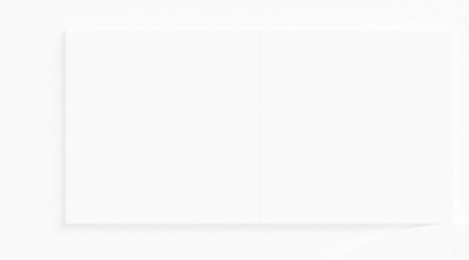

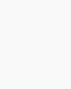

 $\checkmark$ 

### Leitfaden: Erste Schritte mit seventhings

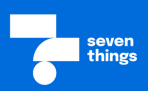

#### Herzlich willkommen! 🚀

Mit dieser kurzen Anleitung richtest du dein neues Inventarisierungssystem im Handumdrehen ein. Im Nachfolgenden findest du **die wichtigsten Schritte für den Anfang**, sodass du perfekt in die Inventur und dein Asset-Management starten kannst.

Unterstützend haben wir dir passende Artikel aus unserem <u>Helpcenter</u> verlinkt, die dir das Einrichten deiner neuen Inventarisierungssoftware leichter machen.

Bei Fragen kannst du uns jederzeit unter support@seventhings.com oder im **Chat-Bot** unten rechts in seventhings erreichen.

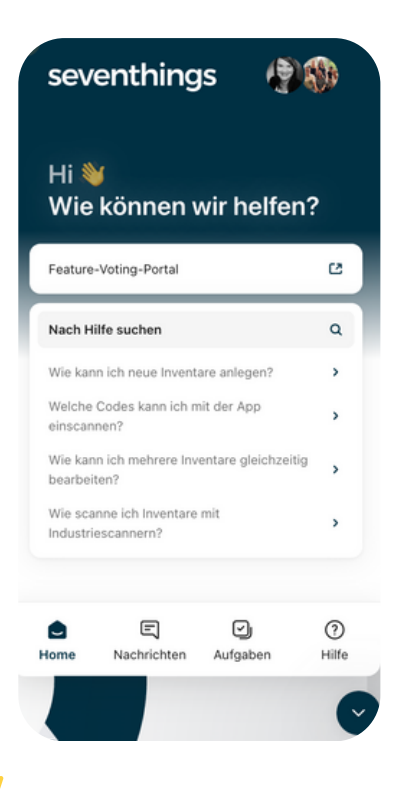

#### 1. Standort(e) und Räume anlegen/importieren

Du hast verschiedene Möglichkeiten deine Standorte und Räume in seventhings anzulegen:

#### Variante 1 | Manuell anlegen:

- Gehe im Menü zu Standorte, klicke oben links auf Hinzufügen und gib die notwendigen Informationen (Name und Adresse) ein.
- Ein Standort kann unterschiedliche Gebäude (z. B. in anderen Städten) darstellen, oder auch Gebäudeteile.
- Gehe zu Räume und klicke oben links auf Hinzufügen. Gib Raumnummer, Namen und ggf. weitere Details ein. Jeder Raum muss einem Standort zugewiesen werden.

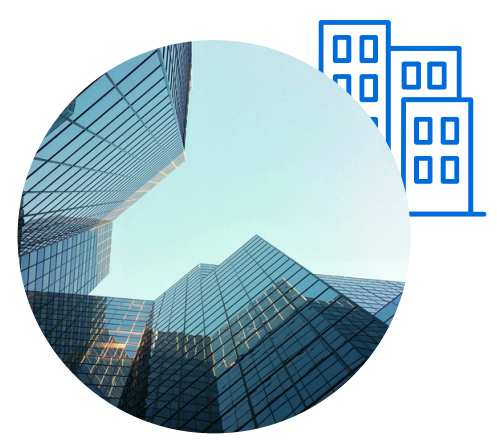

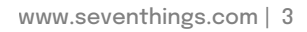

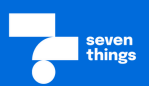

#### Variante 2 | Import:

- Bei einer großen Anzahl an Standorten und Räumen ist es effizienter diese über einen Import in seventhings anzulegen.
- Dies spart Zeit und vermeidet Eingabefehler.
- Die Voraussetzung für einen Import ist eine sogenannte Standort/Raum-Liste
- Folgende **Angaben** müssen **zwingend** in der Tabelle enthalten sein:
  - Standort
  - Raumnummer
- Je nach deinen Anforderungen kannst du Angaben wie Raumname, Etage etc. hinzufügen.

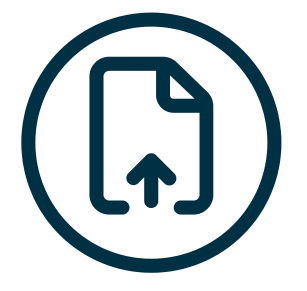

**Hinweis:** Achte auf das richtige CSV-Format! (**UTF-8**)

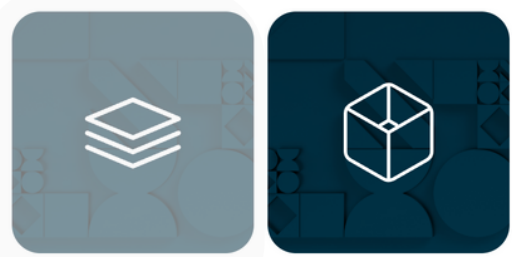

Übertrage Inventare per CSV-Datei von und nach seventhings.

Übertrage **Räume** per CSV-Datei von und nach seventhings.

- Hast du deine Datei fertig gestellt, dann gehe in seventhings auf Integrationen - Übertrage Räume per CSV-Datei und erstelle dir eine Importvorlage
- Lade anschließend deine CSV-Datei hoch.

#### Weiterführende Links:

Hier findest du hilfreiche Helpcenter-Artikel für die Erstellung und dem Import von Standorten und Räumen:

- Standort- bzw. Raum-Felder anlegen
- Wie lege ich neue Standorte an?
- Wie kann ich einen neuen Raum anlegen?
- Wie kann ich Standorte und Räume organisieren?
- Standort- und Raumlisten importieren
- <u>Mehrere Räume gleichzeitig bearbeiten</u>

#### Inventarinformationen effizient abbilden

Um die notwendigen Informationen pro Inventar zu organisieren, kannst du selbst wählen, welche Eigenschaften sichtbar sein sollen:

- Gehe zu Einstellungen und dann Inventarfelder.
- Du befindest dich jetzt in der **Systemkonfiguration**.
- Passe die bestehenden Felder mithilfe des Bearbeiten-Symbol (Stift) nach deinen Wünschen an.

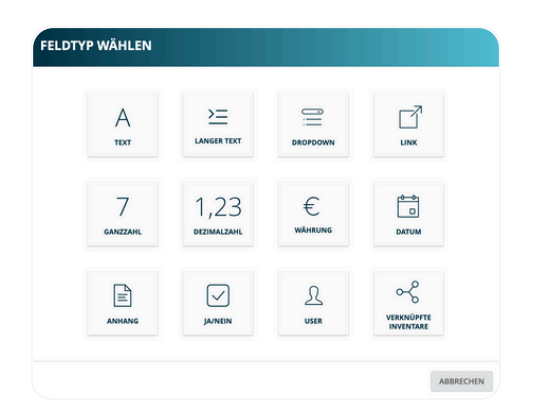

- EINSTELLUNGEN ~
   Inventarfelder
   Raumfelder
   Benutzer
   Rollen
   PDF-Berichte
   System
- Um dir neue Felder anzulegen (z.B. Zustand des Inventars, Pr
  üfungsdatum, Seriennummer ...), gehe auf Feld erstellen
- Bei der Neuerstellung von Feldern kannst du zwischen 12 Feldtypen wählen.
- Weiterführende Einstellungen wie z.B. die Deklaration zum <u>Pflichtfeld</u> helfen dir einen guten Datenbestand zu erhalten.
- Du kannst Felder so einstellen, dass sie nur für eine Inventargruppe sichtbar sind (nicht kombinierbar mit Pflichtfeldern).

#### Weiterführende Links:

Hier findest du hilfreiche Helpcenter-Artikel für die Erstellung und Anpassung von Inventar-Feldern:

- Was sind Gruppen?
- Wie lege ich eine neue Gruppe an?
- Wie kann ich Inventar-Felder bearbeiten?
- Wie kann ich Inventar-Felder anlegen?
- <u>Wie kann ich Dropdown-Felder nutzen?</u>
- Wie kann ich individuelle Felder pro Inventargruppe nutzen?

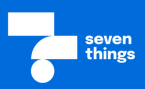

#### **Benutzer verwalten**

- Um deine Benutzer zu verwalten, gehe zu *Einstellungen* und dann *Benutzer*.
- Klicke auf *Hinzufügen* und gib die E-Mail-Adressen sowie Namen der neuen Nutzer ein. Diese bekommen dann eine Registrierungs-E-Mail.
- Anschließend kannst du über das Schlüssel-Symbol links neben dem Nutzer die unterschiedlichen Berechtigungen einstellen.
- Hast du Standortberechtigungen aktiviert, kannst du zusätzlich Benutzer über das
   Raumberechtigungs-Symbol () für verschiedene Standorte/Räume freischalten .

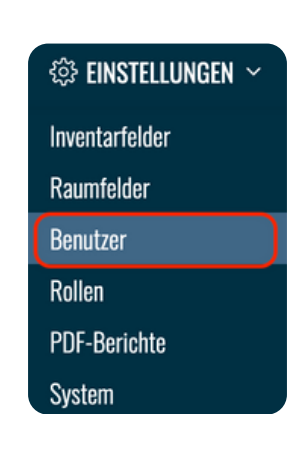

| Ber  | ut                    | zer                                     |                                              |                       |                               |                                  |                  |       |   |   |
|------|-----------------------|-----------------------------------------|----------------------------------------------|-----------------------|-------------------------------|----------------------------------|------------------|-------|---|---|
| HINZ | JFÜGE                 | N                                       |                                              |                       |                               |                                  |                  |       |   |   |
|      |                       |                                         |                                              | Benutzername ~        | ¢                             | E-Mail ~                         | ¢                | Rolle | ~ | • |
|      | admin@seventhings.com |                                         |                                              | admin@seventhings.com |                               | admin@seventhings.com            | Admininstrator   |       |   |   |
|      | ø                     | Q         Iukas.mueller@seventhings.com |                                              |                       | lukas.mueller@seventhings.com | Controller                       |                  |       |   |   |
|      | ø                     | Q.                                      | emilia.schneider@seventhings.com             |                       |                               | emilia.schneider@seventhings.com | Facility Manager |       |   |   |
|      | ø                     | Q.                                      | Q         maximilian.schmidt@seventhings.com |                       |                               | maximilian.schmidt@seventhings.  | Facility Manager |       |   |   |

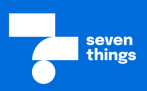

#### **Rollen verwalten**

- Hast du das Rollenmanagement freigeschaltet, kannst du über *Einstellungen* → *Rollen* jedem Benutzer eine passende Rolle zuweisen (z. B. Admin, Buchhaltung, Inventarisierer...).
- So steuerst du, welche Berechtigungen jede Nutzergruppe im System hat.
- Du kannst eine seventhings Rolle verwenden (Schloss Symbol) oder eigene Rollen erstellen.

## Hinweis seventhings:

Du kannst deine eigene

Standard-Nutzer-Rolle erstellen und vergeben!

| Rollen |                       |          |                  |    |                     |    |                     |   |                       |   |                     |
|--------|-----------------------|----------|------------------|----|---------------------|----|---------------------|---|-----------------------|---|---------------------|
| HINZU  | JFÜGEN                |          |                  |    |                     |    |                     |   |                       |   |                     |
|        |                       |          | Name             | \$ | Erstellt am         | \$ | Aktualisiert am     | ¢ | Aktualisiert von      | ¢ | Betroffene Benutzer |
|        | ø                     | *        | π                |    | 26.07.2024 13:45:38 |    | 26.07.2024 13:45:38 |   | admin@seventhings.com |   | 3                   |
|        | di n                  | *        | Controller       |    | 26.07.2024 13:46:07 |    | 26.07.2024 13:46:07 |   | admin@seventhings.com |   | 1                   |
|        |                       | *        | Instanz-Admin    |    | 28.06.2024 14:15:54 |    | 28.06.2024 15:15:55 |   |                       |   | 3                   |
|        |                       | <b>.</b> | Standard-User    |    | 28.06.2024 14:15:53 |    | 28.06.2024 15:15:56 |   | -                     |   | 3                   |
|        | <b>M</b> <sup>2</sup> | *        | Facility Manager |    | 26.07.2024 13:45:56 |    | 26.07.2024 13:45:56 |   | admin@seventhings.com |   | 3                   |

#### Weiterführende Links:

Hier findest du hilfreiche Helpcenter-Artikel für die Erstellung von Nutzern und Rollen:

- Benutzer hinzufügen oder löschen
- Wie kann ich den Nutzern verschiedene Rechte/Rollen zuweisen?
- Wie kann ich Benutzern Zugriff auf Räume und Standorte zuweisen?

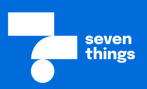

#### Inventare anlegen - deine 3 Optionen

Du hast die Möglichkeit, Inventare auf 3 verschiedene Optionen anzulegen:

#### <u>Option 1</u>

- In der Inventarliste (Reiter Inventare) kannst du oben links auf Hinzufügen klicken und die Inventarfelder ausfüllen
- Damit hast du ein neues Inventar erstellt.

#### Option 2

- Gehe zu Integrationen und wähle CSV.
- Erstelle dir eine <u>Importvorlage</u>, die du dazu nutzen kannst, deine bestehende Inventarliste hochzuladen (CSV-Format).

#### Option 3

- <u>Lege Inventare über unsere seventhings</u> <u>App an</u>.
- Scanne dafür ein Etikett ab, befülle den Datensatz und klicke auf Speichern.

#### Weiterführende Links:

Hier findest du hilfreiche Helpcenter-Artikel für die Erstellung und dem Import von Inventaren:

- Wie kann ich Inventare hinzufügen?
- Wie kann ich über die App Inventare hinzufügen?
- Wie erstelle ich eine Import-Vorlage für Inventarlisten?
- Bestehendes Inventar in seventhings importieren
- Was ist ein Schlüsselfeld?

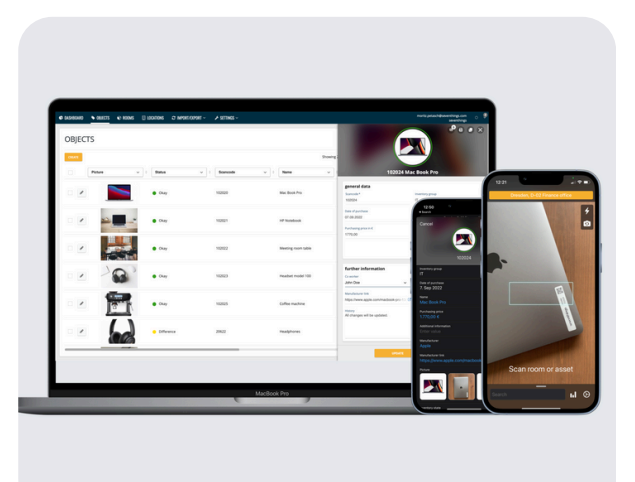

#### 5. Dashboard personalisieren

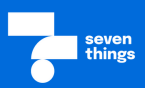

#### Dein persönliches Dashboard

Du hast die Möglichkeit, das Dashboard für deine personalisierte Ansicht zu konfigurieren:

- Lege dir deine persönlichen **Favoriten-Filter** auf das Dashboard.
- Überprüfe deine anstehenden Aufgaben.
- Sieh dir deine zugeordneten Inventare an.

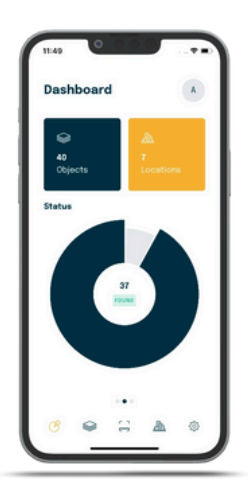

| Eigentumsstatus                                                                                                    |                     |   |                                                                                     |  |
|----------------------------------------------------------------------------------------------------|---------------------|---|-------------------------------------------------------------------------------------|--|
| Allgemein                                                                                                    |                     |   | Web-App                                                                             |  |
| Pflichtfeld<br>Das Feld muss für jedes<br>Inventar ausgefüllt werden.                                                        |                     | • | In Detailansicht anzeigen<br>Feid ist Teil der Detailansicht.                       |  |
| Kreisdiagramm auf Dashboard<br>Feld wird in der Dashboard als<br>Kreisdiagramm dargestellt.                                  |                     |   | Bearbeitbar in Detailansicht<br>Feld kann in der Detailansicht<br>verändert werden. |  |
| Standardwert                                                                                                    |                     |   | Smartphone-App                                                                      |  |
| Wert, der bei Neuanlagen<br>vergeben wird, falls keine<br>Eingabe erfolgt.                                                   |                     |   | Sichtbar in App<br>Feld wird in der App angezeigt.                                  |  |
| Gruppe                                                                                                    |                     |   | Bearbeitbar in App<br>Feld kann in der Ann verändert                                |  |
| Wähle eine Gruppe aus oder<br>lege eine neue Gruppe an, in<br>der das Feld in der Detailansicht<br>angezeigt werden soll.    | Allgemeine Daten    | • | werden.                                                                             |  |
| Mögliche Werte<br>Liste der Einträge, die das<br>Auswahlfeld annehmen kann.<br>Jede Zeile wird als ein Eintrag<br>behandelt. | Eigentum<br>Leasing | 4 |                                                                                     |  |
| Teil der Schnellsuche<br>Feld wird bei der Schnellsuche<br>durchsucht.                                                       |                     |   |                                                                                     |  |

- Entscheide, welche Dropdown-Felder f
  ür euer Unternehmen als Kreisdiagramm-Ansicht wichtig sind.
- Die Aktivierung erfolgt über Einstellungen → Inventarfelder

#### Weiterführende Links:

Hier findest du hilfreiche Helpcenter-Artikel für die personalisierte Ansicht des Dashboards:

- Was sehe ich auf dem Dashboard?
- Wie lasse ich Filter auf dem Dashboard anzeigen?
- Wie erstelle ich Kreisdiagramme auf dem Dashboard?

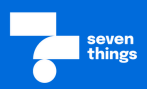

#### Arbeiten mit der seventhings App

Damit du die Inventur bequem über unsere App durchführen kannst, musst du dir diese zunächst auf dein Handy herunterladen:

Sie ist über den App Store (**Apple**) und Google Play Store (**Android**) verfügbar und heißt dort **"seventhings**".

Solltest du einen Scanner über uns bezogen haben, ist unsere App bereits vorkonfiguriert.

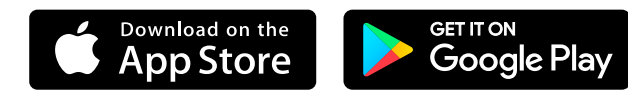

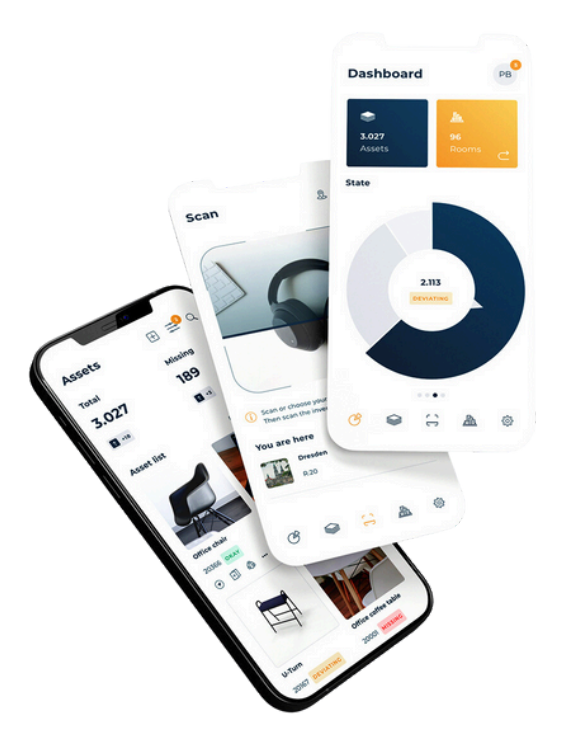

#### Weiterführende Links:

Hier findest du hilfreiche Helpcenter-Artikel für die Einrichtung der seventhings App:

- <u>Wie lade ich die seventhings App herunter?</u>
- <u>Wie scanne ich Inventare mit der App?</u>
- Wie kann ich über die App Inventare hinzufügen?
- Wie kann ich beim Scannen die Vorauswahl ändern?

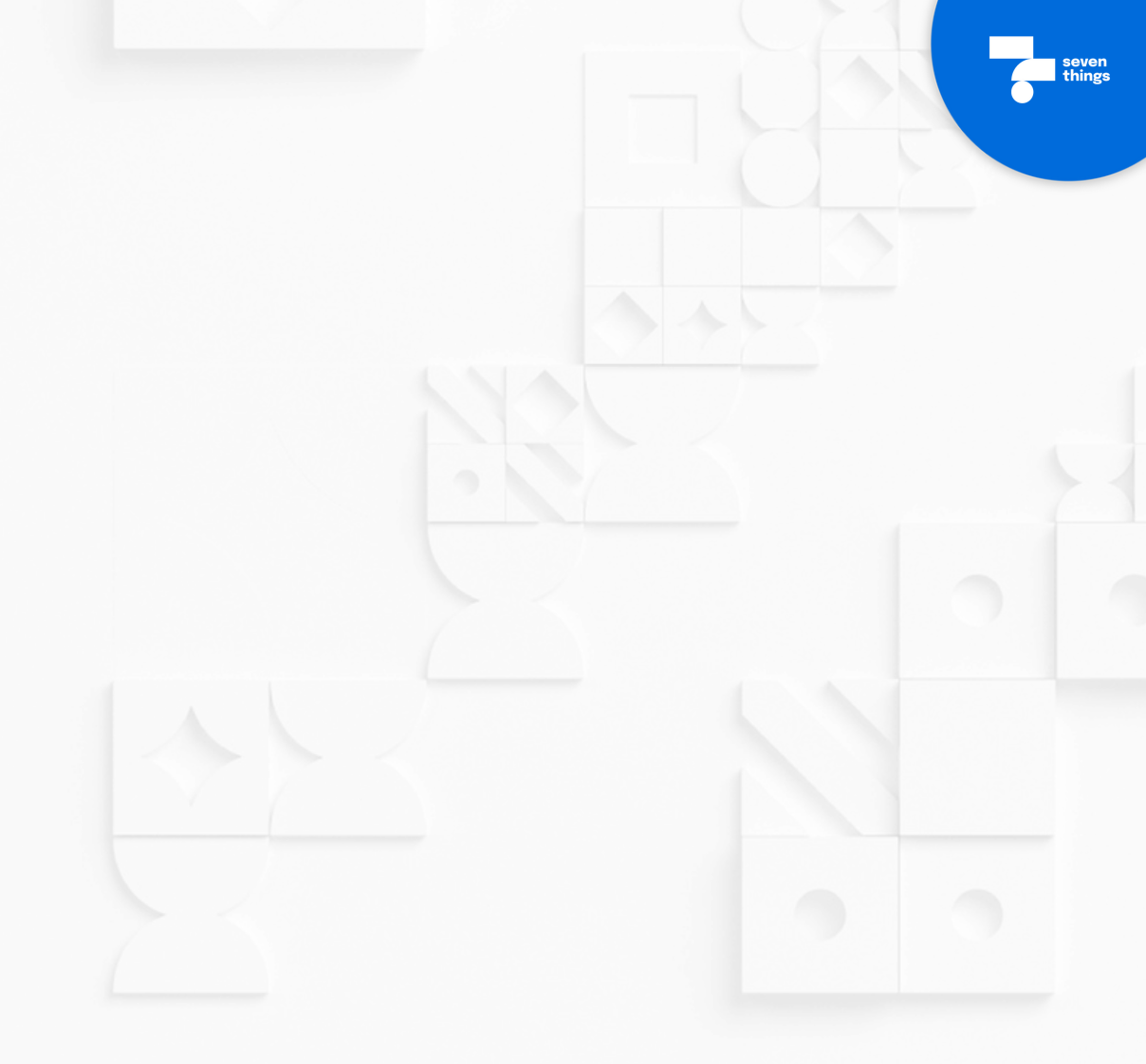

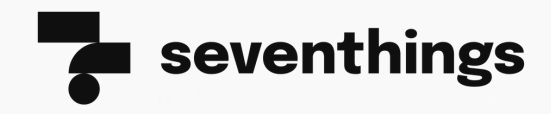

seventhings GmbH Hainstraße 2, 01097 Dresden www.seventhings.com office@seventhings.com

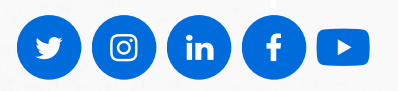

seven things